Secretaría de Planeación y Finanzas Gobierno de Puebla

nînî

**#PRO**integridad

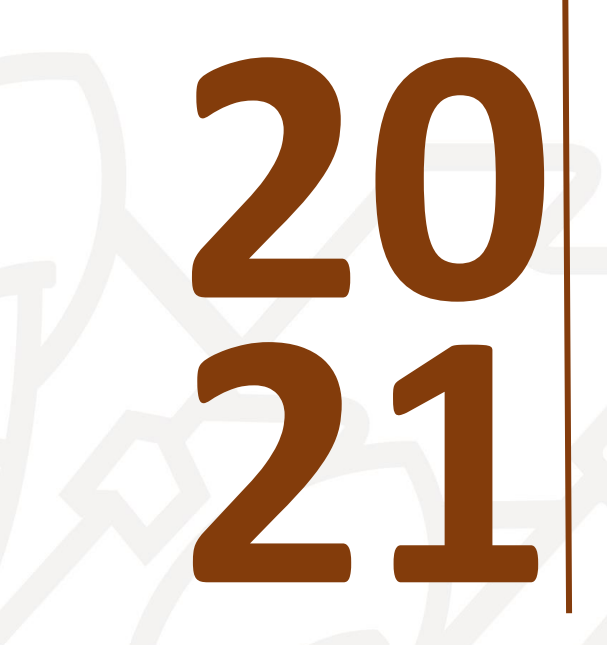

Registro y Autorización del Avance de Metas de los Programas Presupuestarios en SiMIDE

Subsecretaría de Egresos Unidad de Programación y Presupuesto Dirección de Programación, Seguimiento y Análisis del Gasto

### Contenido

| 1        | Consideraciones Generales                                                                                                    |
|----------|----------------------------------------------------------------------------------------------------|
|          | 1.1 Antes de comenzar                                                                                                    |
|          | 1.2 Perfiles y Roles                                                                                                    |
|          | 1.3 Usuario SiMIDE 4                                                                                                    |
| 2        | SiMIDE                                                                                                    |
|          | 2.1 Ingreso al sistema                                                                                                    |
|          | 2.2 Seguimiento a los Programas Presupuestarios6                                                                                                    |
|          | 2.3 Registro de Avance de Metas de los Indicadores de Desempeño y Envio de Trámite por Flujo de Autorización                                                    |
|          | 2.3.1 Registro de Avance de Metas de los Indicadores de Desempeño                                                                                               |
|          | 2.3.2 Envio de Trámite por Flujo de Autorización11                                                                                                    |
|          | 2.4 Atención a observaciones14                                                                                                    |
| 3        | . Generación de Reporte                                                                                                    |
| Si<br>fí | MIDE genera el Reporte de Avance de Indicadores para Resultados, el cual muestra el avance<br>sico y financiero de las metas acumulando al periodo a reportar14 |
|          | 3.1 Programas Presupuestarios No Finalizados14                                                                                                    |
|          | 3.2 Programas Presupuestarios Autorizados15                                                                                                    |
| 4        | Preguntas Frecuentes                                                                                                    |

#### 1. Consideraciones Generales

#### 1.1 Antes de comenzar

El **Proceso de Monitoreo y Seguimiento** tiene como propósito el registro de avances de las metas de los indicadores definidos en la Matriz de Indicadores para Resultados (MIR) de los Programas Presupuestarios por parte de los Ejecutores de Gasto; así como su valoración del cumplimiento de los objetivos y su autorización por parte de la Secretaría de Planeación y Finanzas.

En las <u>"Directrices para el Proceso de Monitoreo y Seguimiento de Indicadores de</u> <u>Desempeño del Ejercicio Fiscal 2021</u>" se establecen las acciones y gestiones que deberán realizar los Ejecutores de Gasto para poder realizar el proceso de monitoreo y seguimiento. Así como en los <u>"Lineamientos para el Monitoreo y Seguimiento del Avance Físico y Financiero de los Indicadores de Desempeño de los Programas Presupuestarios</u>" donde se definen los criterios para registro del avance de metas y la integración de información por parte de los Ejecutores de Gasto para la revisión y autorización de cada Indicadores de Desempeño definidos en la MIR DE los Programas Presupuestarios.

El registro de avances de metas de los indicadores se efectuará a través del <u>Sistema</u> de Monitoreo de Indicadores de Desempeño (SiMIDE).

#### 1.2 Perfiles y Roles

El SiMIDE define **Perfiles** y **Roles** para determinar las acciones y ámbitos de aplicación que puede realizar cada **Tipo de Usuario** designado por los Ejecutores de Gasto que accedan al sistema como se muestra en la siguiente tabla:

| Perfil                    | Tipo de<br>Usuarios                                 | Características                                                                                                    | Roles                                                                                                    |
|---------------------------|-----------------------------------------------------|----------------------------------------------------------------------------------------------------|----------------------------------------------------------------------------------------------------|
| a) Autorizador<br>de Ramo | Director<br>General<br>Administrativo<br>u Homólogo | <ul> <li>Este perfil tiene privilegios para:</li> <li>Autorizar o devolver trámites al perfil<br/>Autorizador Institución.</li> <li>Registrar información, cuando los<br/>trámites correspondan a los<br/>Programas Presupuestarios (PP's) a<br/>cargo de la Coordinadora de<br/>Ramo.</li> <li>La información que autoriza o registra este<br/>perfil pasará directamente a la bandeja del<br/>Revisor Dirección de Programación,<br/>Seguimiento y Análisis del Gasto de la<br/>Secretaría de Planeación y Finanzas, en<br/>espera de la autorización o en su caso, la<br/>devolución del trámite.</li> </ul> | <ul> <li>Autorización o<br/>devolución de avances<br/>a nivel de ramo.</li> <li>Autorizador o devolución<br/>de avances a nivel<br/>institución.</li> <li>Captura de Avances.</li> </ul> |

| Perfil                              | Tipo de<br>Usuarios                                        | Características                                                                                                    | Roles                                                                                                    |
|-------------------------------------|------------------------------------------------------------|----------------------------------------------------------------------------------------------------|----------------------------------------------------------------------------------------------------|
| b)<br>Autorizador de<br>Institución | Director<br>Administrativo<br>u Homólogo                   | <ul> <li>Este perfil tiene privilegios para:</li> <li>Autorizar o devolver trámites al perfil<br/>Capturista.</li> <li>Registrar información, cuando los<br/>trámites correspondan a los<br/>Programas Presupuestarios a cargo<br/>del Ejecutor de Gasto.</li> <li>Generar reportes de avance de<br/>indicadores preliminares y finales.</li> <li>La información que autoriza o registra este<br/>perfil pasará directamente a la bandeja del<br/>Autorizador Ramo, en espera de su<br/>autorización o devolución.</li> </ul> | <ul> <li>Autorización o<br/>devolución de avances<br/>a nivel institución.</li> <li>Captura de avances.</li> </ul> |
| c)<br>Capturista                    | Unidad<br>Responsable<br>del<br>Seguimiento y<br>Monitoreo | <ul> <li>Este perfil tiene privilegios para:</li> <li>Registrar información, cuando los trámites correspondan a los Programas Presupuestarios a cargo del <i>Ejecutor de Gasto</i>.</li> <li>Generar el reporte de avance de indicadores.</li> <li>La información que captura este perfil pasará directamente a la bandeja del Autorizador Institución, en espera de su autorización o devolución.</li> </ul>                                                                                                    | • Captura de avances.                                                                                              |

#### **1.3 Usuario SiMIDE**

Para tener acceso al sistema los Ejecutores de Gasto deberán contar con la asignación de **Usuario SiMIDE**, y para ello deberán realizar las gestiones descritas en los apartados 5, 6 y 8 de las "Directrices para el Proceso de Monitoreo y Seguimiento de Indicadores de Desempeño del Ejercicio Fiscal 2021", donde en la <u>"Carta Responsiva para la Asignación de Usuarios con Perfiles"</u> se designan los enlaces y perfiles que realizarán el Proceso de Monitoreo y Seguimiento de **cada Institución responsable de los Programas Presupuestarios, esta debera ser enviada de manera oficial por la cabecera de Ramo**.

#### 2. SiMIDE

#### 2.1 Ingreso al sistema

Para acceder al SiMIDE deberá ir a la página principal del sistema; en el apartado de **Iniciar sesión** dentro de los campos de **Usuario** y **Clave** deberá proporcionar su **RFC** y **Contraseña**; deberá **seleccionar el Periodo** que desea accesar; enseguida dar clic en el botón <**INGRESAR**>.

| SiMIDE :: Sistema de Monitoreo 🕞 🗙 🕂        |
|---------------------------------------------|
| <pre>presupuesto.puebla.gob.mx/simide</pre> |
|                                             |
| Iniciar sesión                              |
|                                             |
|                                             |
| JUL-SEP (2021) ~                            |
|                                             |
|                                             |

Una vez iniciada sesión, se presentará la siguiente pantalla, en donde se muestra:

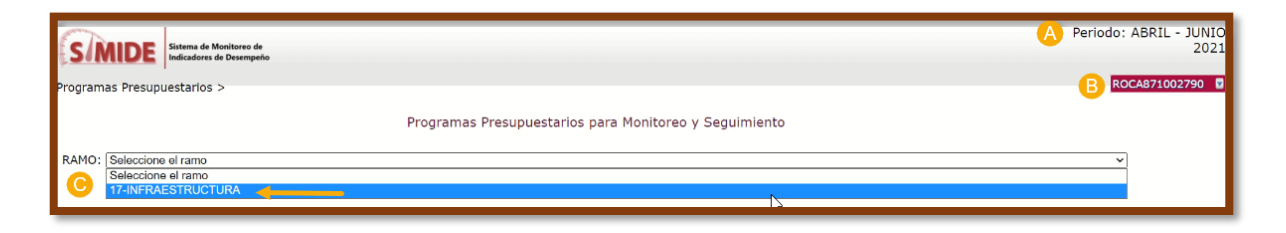

- A) Periodo de monitoreo que selecciono el usuario.
- B) RFC del usuario.
- C) El usuario deberá seleccionar el **Ramo** para visualizar los Programas Presupuestarios.

#### 2.2 Seguimiento a los Programas Presupuestarios

Una vez que el usuario seleccione el **Ramo**, el sistema mostrará la pantalla de: "**Programas Presupuestarios para Reportar Avances de Metas**", en esta se visualizará el listado de los Programas Presupuestarios que el Ejecutor de Gasto deberá reportar en el Proceso de Monitoreo y Seguimiento dependiendo su **ámbito de aplicación** del usuario establecido mediante la "Carta Responsiva para la Asignación de Usuarios con Perfiles":

|         |                                                                                                    |                                                                                                    | IAMO: 17.NFRAESTRUCTURA                                                                                                    |                                                                                                    |                                                                                                    |                                                                                                    |                                                                                                    |  |  |  |  |
|---------|----------------------------------------------------------------------------------------------------|----------------------------------------------------------------------------------------------------|----------------------------------------------------------------------------------------------------|----------------------------------------------------------------------------------------------------|----------------------------------------------------------------------------------------------------|----------------------------------------------------------------------------------------------------|----------------------------------------------------------------------------------------------------|--|--|--|--|
|         | 0                                                                                                    |                                                                                                    |                                                                                                    |                                                                                                    |                                                                                                    |                                                                                                    |                                                                                                    |  |  |  |  |
| Reporte | Programa Presupuestario                                                                                                    | Paso                                                                                                    | Estatus                                                                                                    | Monitoreo                                                                                                    | FechaInicio                                                                                                    | FechaUltimoMovimiento                                                                                                    | Observaciones                                                                                                    |  |  |  |  |
|         | KODLINSTRUMENTACIÓN DE LOS PROGRAMAS Y PROYECTOS DE<br>INVERSIÓN PÚBLICA                                                                                                    | AUTORIZADOR<br>RAMO                                                                                                    | En trámite                                                                                                    | NO APLICA<br>indicadores:<br>0                                                                                                    | 12/07/2021                                                                                                    | 12/10/2021 11:48:18<br>a.m.                                                                                                    | CEDULA R17 K001 REV01.docx                                                                                                    |  |  |  |  |
|         | N001 IMPASO ALA CONCTITUIDA A TRAVÉS DE LA         AUTORIZADOR<br>SAMO         En brante         APLICA<br>Indextoren<br>i         12/07/2021         12/10/2021         12/10/2021         12/10/2021         12/10/2021         12/10/2021         12/10/2021         12/10/2021         12/10/2021         12/10/2021         12/10/2021         12/10/2021         12/10/2021         12/10/2021         12/10/2021         12/10/2021         12/10/2021         12/10/2021         12/10/2021         12/10/2021         12/10/2021         12/10/2021         12/10/2021         12/10/2021         12/10/2021         12/10/2021         12/10/2021         12/10/2021         12/10/2021         12/10/2021         12/10/2021         12/10/2021         12/10/2021         12/10/2021         12/10/2021         12/10/2021         12/10/2021         12/10/2021         12/10/2021         12/10/2021         12/10/2021         12/10/2021         12/10/2021         12/10/2021         12/10/2021         12/10/2021         12/10/2021         12/10/2021         12/10/2021         12/10/2021         12/10/2021         12/10/2021         12/10/2021         12/10/2021         12/10/2021         12/10/2021         12/10/2021         12/10/2021         12/10/2021         12/10/2021         12/10/2021         12/10/2021         12/10/2021         12/10/2021         12/10/2021         12/10/2021         12/10/2021 |                                                                                                    |                                                                                                    |                                                                                                    |                                                                                                    |                                                                                                    |                                                                                                    |  |  |  |  |
|         | K004 INFRAESTRUCTURA PARA EL BIENESTAR                                                                                                    | FINALIZADO                                                                                                    | En trámite                                                                                                    | NO APLICA<br>indicadores:<br>0                                                                                                    | 12/07/2021                                                                                                    | 12/10/2021 11:48:36<br>a.m.                                                                                                    |                                                                                                    |  |  |  |  |
|         | в                                                                                                    | EQUI INSTRUMENTANO E LOS PROGRAMAS Y PROVECTOR DE<br>INVERSIÓN SUBLICA<br>X002. INVASOL A LA CONECTUENDA A TRAVÉS DE LA<br>INFRASTRUCTURA PARA EL DEINISTAR | KODI INSTRUMENTIKU PE LOS INDOMANS Y INDOTICIOS DE AUTORIZADOR<br>INDERIOR FUBLICA<br>KODI INSTRUMENTICIONA DE LA TRUNÉS DE LA AUTORIZADOR<br>DEFENSION FUBLICA<br>KODI INFRASTRUCTURA FUBLICA INDUCTOR<br>KODI INFRASTRUCTURA FUBLICA EL MENESTAS<br>FONI INFRASTRUCTURA FUBLICA EL MENESTAS | EDD1.INSTILLABELTICATION CE LOS INDOCEMANS Y RECORECTO DE AUTORIZADOR En trámite<br>INDOCESIÓN FUELIOS<br>ENCOL INFLASOR A LA CONECTIVIDAD A TRAVÉS DE LA AUTORIZADOR En trámite<br>NEOS INFLASOR A LA CONECTIVIDAD A TRAVÉS DE LA AUTORIZADOR En trámite | NODL INSTITUERENTISCIÓN OF LOS RECOMMENS L'HIGUTICOL LA AUTORIZADO.<br>INDERSIGN FORLIGO.         En trainite         NO ARLICA.<br>SAMO         En trainite         NO ARLICA.<br>SAMO           NODL INSTITUERENTISCIÓN OF LOS RECOMMENSAL L'HIGUTICOL LA<br>INTERSIGN FORLIGO.         AUTORIZADO.<br>EN trainite         En trainite         AUTORIZADO.<br>EN trainite         AUTORIZADO.<br>En trainite         AUTORIZADO.<br>En trainite         AUTORIZADO.<br>EN TRAINESCO.<br>AUTORIZADO.<br>AUTORIZADO.<br>AUTO | NOD LINGTELINGENCIÓN DE LOS PROCESSIONS Y PROVINCIÓNS DE ALTOREZADOR         Sen trimite         MO JALICA<br>INDESISIÓN DISISIÓN DI SUDIO           NOD LINGTELINGENCIÓN DE LOS PROCESSIONS Y PROVINCIÓNS DE LO<br>INDESISIÓN DISISIÓN DI SUDIO         ALTOREZADOR<br>RAMO         Sen trimite         MO JALICA<br>INDESISIÓN DI SUDIO           NOD LINGTELINGENCIÓN DE LOS PROCESSIONS<br>INTERACISTICIÓN DE LOS PROCESSIONS         ALTOREZADOR<br>RAMO         Sen trimite         ALTOREZADOR<br>INTERACISTICIÓN DE LOS PROCESSIONS           NOD LINGTELINGENCIÓN         SEDELINGENCIÓN DE LOS PROCESSIONS         FILIALIZADOR<br>INTERACISTICIÓN DE LOS PROCESSIONS         ALTOREZADOR<br>INTERACISTICIÓN DE LOS PROCESSIONS           NOD LINGTELINGENCIÓN         SEDELINGENCIÓN DE LOS PROCESSIONS         FILIALIZADOR<br>INTERACISTICIÓN DE LOS PROCESSIONS         ALTOREZADOR<br>INTERACISTICIÓN DE LOS PROCESSIONS           NOD LINGTELINGENCIÓN         SEDELINGENCIÓN DE LOS PROCESSIONS         FILIALIZADOR<br>INTERACISTICIÓN DE LOS PROCESSIONS         FILIALIZADOR<br>INTERACISTICIÓN DE LOS PROCESSIONS | NOIL INSTRUMENTACIÓN OF LOS ENCOMMAN Y MOUSCICIOS EN JATORIZADOR<br>INVERSIÓN RABLICIA         JATORIZADOR<br>En trámute         NO APICA<br>Information<br>Superioritation<br>(1000)         12/07/2021         12/07/2021         12/07/2021         12/07/2021         12/07/2021         12/07/2021         12/07/2021         12/07/2021         12/07/2021         12/07/2021         12/07/2021         12/07/2021         12/07/2021         12/07/2021         12/07/2021         12/07/2021         12/07/2021         12/07/2021         12/07/2021         12/07/2021         12/07/2021         12/07/2021         12/07/2021         12/07/2021         12/07/2021         12/07/2021         12/07/2021         12/07/2021         12/07/2021         12/07/2021         12/07/2021         12/07/2021         12/07/2021         12/07/2021         12/07/2021         12/07/2021         12/07/2021         12/07/2021         12/07/2021         12/07/2021         12/07/2021         12/07/2021         12/07/2021         12/07/2021         12/07/2021         12/07/2021         12/07/2021         12/07/2021         12/07/2021         12/07/2021         12/07/2021         12/07/2021         12/07/2021         12/07/2021         12/07/2021         12/07/2021         12/07/2021         12/07/2021         12/07/2021         12/07/2021         12/07/2021         12/07/2021         12/07/2021         12/07/2021         12/07/2021         1 |  |  |  |  |

A) Institución responsable del seguimiento a los Programas Presupuestarios.

B) Emisión del Reporte de "Avance de Indicadores para Resultados".

C) Selección del Programa Presupuestario para el seguimiento de sus indicadores.

D) Descriptivo que determina en que **paso** se encuentra el Programa

Presupuestario dentro del Proceso de Monitoreo y Seguimiento:

- CAPTURA
- AUTORIZACION\_INSTITUCIÓN
- AUTORIZACION\_RAMO
- REVISOR\_DPSAG
- AUTORIZACION\_DPSAG
- FINALIZADO

E) El estatus proyecta información que determina si el Ejecutor de Gasto ha iniciado un trámite por medio del flujo de autorización<sup>1</sup> para su revisión y autorización del avance de las metas de cada uno de los Programas Presupuestarios, los valores que puede tomar son:

- CASILLA VACÍA: Se refiere cuando el Ejecutor de Gasto no ha enviado a flujo de autorización el trámite a nivel de Programa Presupuestario para su revisión y autorización.
- EN TRÁMITE: Cuando el trámite se encuentra en flujo de autorización y se encuentra en proceso para su revisión y autorización.

<sup>&</sup>lt;sup>1</sup> Medio sistemático vía SiMIDE utilizado por los Ejecutores de Gasto para el envío de trámites para su revisión y autorización.

- EN TRÁMITE CON OBSERVACIONES: Cuando en el proceso de revisión del avance de las metas del Programa Presupuestario; el área revisora detecta inconsistencias en la información registrada y cargada por Ejecutor de Gasto, por lo que es devuelto el trámite para la solventación de las observaciones emitidas.
- **AUTORIZADO:** Establece que el trámite a sido concluido y autorizado.

F) El monitoreo establece el número de indicadores dentro del Programa
Presupuestario que el Ejecutor de Gasto deberá registrar el avance de metas.
G) La fecha Inicio indica el inició del proceso de monitoreo y segumiento en el SiMIDE para los Ejecutores de Gasto.

H) La fecha de último movimiento muestra la última fecha del movimiento realizado para su de revisión o en su caso para la autorización del trámite dentro del el flujo de autorización.

I) Observaciones muestra si el trámite contiene observaciones por solventar por el Ejecutor de Gasto.

## 2.3 Registro de Avance de Metas de los Indicadores de Desempeño y Envio de Trámite por Flujo de Autorización

Para acceder el usuario deberá seleccionar el <u>Programa Presupuestario</u> que se encuentra en la pantalla "Programas Presupuestarios para Reportar Avances de Metas", una vez realizada la acción el SiMIDE mostratra la siguiente pantalla:

| Pr | ogra                     | ımas Pr                                        | esupuestarios > Captura de Indicadores 🔥                                                                                                    |                                                                                                    |                                                                                                    |                                                                                                    |                                                                                                    |            |
|----|--------------------------|------------------------------------------------|----------------------------------------------------------------------------------------------------|----------------------------------------------------------------------------------------------------|----------------------------------------------------------------------------------------------------|----------------------------------------------------------------------------------------------------|----------------------------------------------------------------------------------------------------|------------|
| B  | RAMO:<br>INSTIT<br>PROGR | 17-INFR<br>UCION RESP<br>AMA PRESU<br>Análisis | Avance de Indicadores E<br>AESTRUCTURA<br>ONNAULE 132 SECRETARIA DE INFRAESTRUCTURA<br>UNESTRUCE, KOO2 IMPULSO A LA CONECTIVIDAD A TRAVÉS DE LA INFRAESTRUCTURA<br>P P Indicadores Captura | stratégicos del                                                                                                    | Programa Pre                                                                                                    | supuestario                                                                                                    |                                                                                                    |            |
|    |                          |                                                | INDICADORES D                                                                                                    | E DESEMPEÑO                                                                                                    |                                                                                                    |                                                                                                    |                                                                                                    |            |
|    |                          |                                                | Indicador                                                                                                    | Nivel                                                                                                    | Tipo                                                                                                    | Dimensión                                                                                                    | Comportamiento                                                                                                    | Frecuencia |
|    | 1                        | 6                                              | POSICIÓN DEL ESTADO EN EL SUBÍNDICE DE PRECURSORES DEL ÍNDICE DE COMPETITIVIDAD ESTATAL.                                                                                                   | FIN                                                                                                    | ESTRATEGICO                                                                                                    | EFICACIA                                                                                                    | DESCENDENTE                                                                                                    | BIENAL     |
|    | 2                        | ð                                              | DENSIDAD DE LA RED CARRETERA ATENDIDA.                                                                                                    | PROPÓSITO                                                                                                    | ESTRATEGICO                                                                                                    | EFICACIA                                                                                                    | ASCENDENTE                                                                                                    | ANUAL      |
| 0  | 3                        | 2                                              | PORCENTAJE DE COBERTURA EN LA RECONSTRUCCIÓN DE CARRETERAS Y CAMINOS.                                                                                                    | COMPONENTE                                                                                                    | ESTRATEGICO                                                                                                    | EFICIENCIA                                                                                                    | NOMENAL                                                                                                    | SEMESTRAL  |
|    | 4                        |                                                |                                                                                                    |                                                                                                    |                                                                                                    |                                                                                                    |                                                                                                    | ×          |
|    | Cor                      | nentario                                       | His                                                                                                    | torial de comentai                                                                                                    | rios                                                                                                    |                                                                                                    |                                                                                                    |            |
| D  |                          |                                                | 05/<br>COI<br>LIN<br>FIT<br>PRE<br>RES<br>AVX                                                                                                    | 01/2022 05:01:43 p.m<br>N FUNDAMENTO EN I<br>EAMIENTOS PARA EI<br>ANCIERO DE LOS IN<br>SUPUESTARIOS; EN<br>LOS PROGRAMAS PR<br>SULTADOR (MIR); SE<br>NICE PROGRAMADO. | L /BASD701014BG1(C<br>EL ART 31 FRAC X Y<br>L MONITOREO DE Y<br>IDICADORES DE DES<br>EL MARCO DE LAS<br>RESUPUESTARIOS CI<br>INFORMA QUE SE F<br>ASÍ COMO LA CARK | APTURISTA):<br>41 LOAPEP, ART. 1:<br>SEGUIMIENTO DEL<br>SEMPEÑO DE LOS P<br>ACCIONES DE MON<br>ON MATRÍZ DE INDI<br>REALIZÓ LA CAPTUF<br>3A DE LA EVIDENCI | 8, Y 24 DE RISI A LO<br>AVANCE FÍSICO Y<br>ROGRAMAS<br>ITOREO Y SEGUIMII<br>(CADORES PARA<br>IA DEL INDICADOR<br>A QUE SUSTENTA E<br>A QUE SUSTENTA E |            |

A) Barra de Navegación del sistema que apoya al usuario para:

- Identificar en que funcionalidad el usuario se encuentra dentro del sistema.
- Ir de forma directa a la funcionalidad del sistema **dando clic** como se muestra en la figura de abajo.

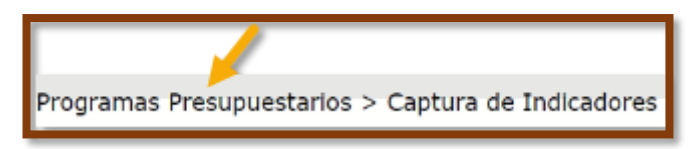

B) Datos de identificación del Programa Presupuestario.

C) Área de visualización de los Indicadores de Desempeño del Programa Presupuestario donde se establece por medio de ICONOS el estatus del seguimiento de cada uno de los indicadores del Programa Presupuestario como describe en la tabla de abajo:

| Estatus de Segumiento de los Indicadores |              |                                                                                                    |  |  |  |  |  |
|------------------------------------------|--------------|----------------------------------------------------------------------------------------------------|--|--|--|--|--|
| ICONO                                    | NOMENCLATURA | DESCRIPCIÓN                                                                                         |  |  |  |  |  |
| 6                                        | Inactivo     | Indicador que por su frecuencia de<br>medición no reporta avances en el<br>periodo a reportar.      |  |  |  |  |  |
|                                          | Por Capturar | Indicador que por su frecuencia de<br>medición deberá reportar los<br>avances.                      |  |  |  |  |  |
|                                          | Capturado    | Indicador que ha sido registrado el<br>avance de metas por el Ejecutor de<br>Gasto.                 |  |  |  |  |  |
|                                          | En Revisión  | Indicador que esta en proceso de su<br>revisión y autorización dentro del flujo<br>de autorización. |  |  |  |  |  |
|                                          | Liberado     | Indicador que ha sido autorizado por el área revisora.                                              |  |  |  |  |  |

**D) Comentarios / Historial de Comentarios**, en este apartado se observa el historial de comentarios realizado por todos los perfiles.

## 2.3.1 Registro de Avance de Metas de los Indicadores de Desempeño

Para comenzar a realizar el registro de las metas, el usuario deberá dar clic en el **Indicador** del Programa Presupuestario que se encuentre en el estatus de **Por Capturar**; el sistema desplegará la pantalla que cambiará al apartado **<Captura>** y al subapartado **<Avances>**, en el cual estarán habilitados los campos requeridos para registrar el avance de la meta:

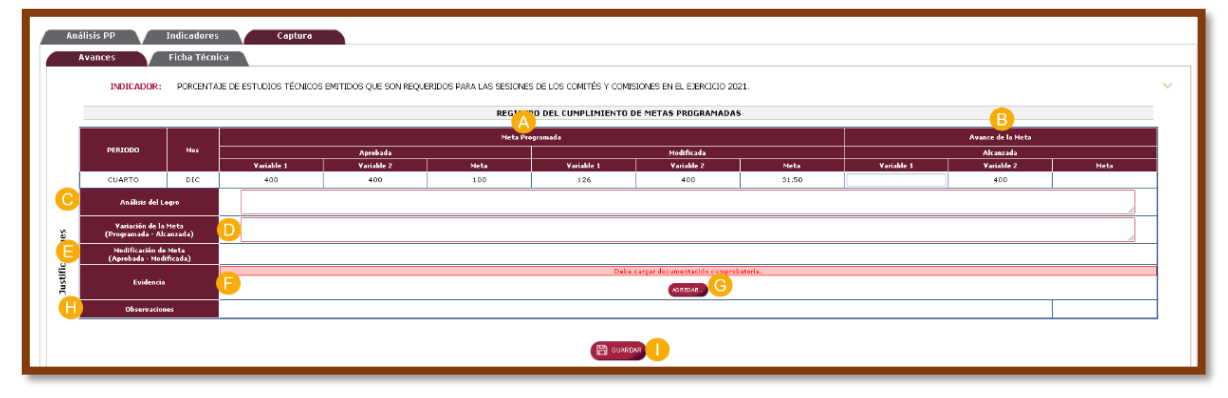

A) <Meta Programada>: Muestra la calendarización de las metas registradas en las variables 1 y 2 de acuerdo al periodo a reportar.

**B) <Avance de la Meta>:** Permite el registro del dato numérico de la variable 1, que refleje el avance de la meta en el periodo a reportar. El SiMIDE realizará en automático la operación matemática para obtener dicho avance.

**C) <Análisis del Logro>:** El usuario resgistrará una descripción de los elementos y mecanismos que permitieron alcanzar de la meta.

D) <Variación de la Meta>: Este campo será requerido en caso de existir diferencias entre los avances registrados y las metas programadas al periodo que se reporta, los Ejecutores de Gasto deberán justificar y presentar la evidencia documental que sustente las causas de dicha variación. La justificación deberá contener los elementos que expliquen puntualmente las causas que derivaron en la variación de la meta.

E) <Modificación de la Meta>: Cuando previo al proceso de monitoreo y seguimiento se solicitó alguna modificación, en este campo se debe colocar una descripción de la modificación, el número de oficio de solicitud y la respuesta de dicha modificación.

F) <Evidencia>: El usuario cargará todos los documentos probatorios que sustenten su avance, debidamente firmados y sellados por los responsables.

G) <Agregar>: Para añadir un documento, debe dar clic en el botón agregar, aparecerá una ventana emergente en donde seleccionará el archivo a cargar, dar clic en el botón <Subir Documento>.

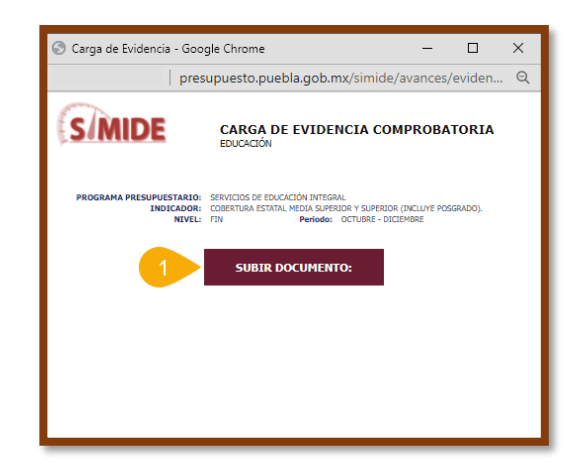

Una vez cargada la evidencia aparecerá el siguiente mensaje:

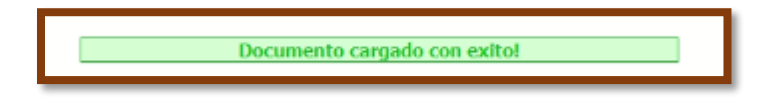

En el caso de los Programas Presupuestarios de tipo interinstitucional, cuya operación está a cargo de diferentes Instituciones de un mismo Ramo (Instancias Ejecutoras), los enlaces designados deberán coordinar a las Instituciones involucradas para:

- Analizar y registrar los avances de cumplimiento;
- Integrar la evidencia con los elementos que sustenten el avance de las metas, puntualizando que dicha evidencia no será considerada si no incluye a todas las Instituciones involucradas en el Programa Interinstitucional; y
- Adjuntar la metodología que especifique los mecanismos que se emplearon para realizar los cálculos del avance logrado en el periodo y la integración de la información que la respalda.

El usuario debe asegurarse que el documento sea visible en la pantalla principal, si desea agregar más archivos, tendrá que repetir el mismo proceso.

Para eliminar un archivo, bastará con dar clic en el icono 🖾, el cual se encuentra en la parte superior derecha del apartado de evidencia.

H) <Observaciones>: Si al pasar a flujo de autorización, existieran observaciones, remitirse a la pantalla de "Programas Presupuestarios para Reportar Avances de

**Metas**" en la columna de observaciones, ahí se podrá descargar la cédula de observaciones para ser solventadas.

 I) <Guardar>: Concluida la captura de información correspondiente al indicador, el usuario deberá dar clic en el botón <Guardar>. Asi el indicador cambiará al estatus
 Capturado.

**Subapartado <Ficha Técnica>:** Al dar clic, permite la visualización de los datos registrados en la ficha técnica del SIAF. Para acceder a cualquier pestaña, basta con dar clic en el menú de interés. Este subapartado es sólo de conocimiento.

| Análisis PP Indicadores Cap<br>Avances Ficha Técnica | tura                                                                                                    |                                                                  |                     |  |  |  |  |  |  |
|------------------------------------------------------|----------------------------------------------------------------------------------------------------|------------------------------------------------------------------|---------------------|--|--|--|--|--|--|
| FICHA TÍCNICA DEL INDICADOR -                        |                                                                                                    |                                                                  |                     |  |  |  |  |  |  |
|                                                      |                                                                                                    |                                                                  |                     |  |  |  |  |  |  |
| DATOS DE EDENTIFICACIÓN DEL INDICADOR                |                                                                                                    |                                                                  |                     |  |  |  |  |  |  |
| NOPIDIE DEL INDICADOR                                | ÍNDICE DE CUMPICIMIENTO LEGAL.                                                                                                    |                                                                  |                     |  |  |  |  |  |  |
| THEN AND RD PD                                       |                                                                                                    |                                                                  |                     |  |  |  |  |  |  |
|                                                      |                                                                                                    |                                                                  |                     |  |  |  |  |  |  |
| DEF HHER SOM                                         | INJESTRA EL THIPACTO DE LAS ACTIVIDADES REALIZADAS POR LAS UNIDADES TECNICAS Y ADMENISTRATIVA                                                                                                    | S DEL INSTITUTO PARA GARANTIZAR EL ADECUADO ACTUAR DEL INSTITUTO |                     |  |  |  |  |  |  |
| ÅRER(5) RESPONSABLE(5) DEL INDICADOR                 | DIRECCIÓN JURÍDICA, CONTRALORÍA INTERNA, NO DIRECCIÓN TÉCNICA DEL SECRETARIO                                                                                                    |                                                                  |                     |  |  |  |  |  |  |
| TIPO DE INDICADOR                                    | FRECUENCIA DE MEDICIÓN                                                                                                    | DEMENSIÓN A HEDIR                                                | UNIDAD DE HEDIDA    |  |  |  |  |  |  |
| ESTRATEGICO                                          | SENESTRAL                                                                                                    | EFICACIA                                                         | ÎNDICE              |  |  |  |  |  |  |
| TIPO DE FÓRHULA                                      | HÉTODO DE CÁLCIR.O                                                                                                    | DESKG                                                            | REGACIÓN GEOGRÁFICA |  |  |  |  |  |  |
|                                                      | DATO ABSOLUTO                                                                                                    |                                                                  | ISTATAL             |  |  |  |  |  |  |
| CANACTEREDTECAS DEL INDECADOR                        | 1                                                                                                    |                                                                  |                     |  |  |  |  |  |  |
| DETERMINACIÓN DE MEYAR                               |                                                                                                    |                                                                  |                     |  |  |  |  |  |  |
| CARACIURÍSTICAS DE LAS VARIABLES (HETADATOS)         | 📕 Caracteria de la construcción de la construcción |                                                                  |                     |  |  |  |  |  |  |
| REFERENCIAS ADICIDINALES                             |                                                                                                    |                                                                  |                     |  |  |  |  |  |  |

Si existen más indicadores para reportar, se deberá repetir el proceso antes descrito.

#### 2.3.2 Envio de Trámite por Flujo de Autorización

Para liberar el Programa Presupuestario y enviarlo al flujo de autorización, el usuario deberá capturar de acuerdo a su perfil un texto, en el apartado de comentarios, que incluya:

- Fundamentación: Escribir los artículos que facultan a la Institución o al perfil que realice alguna autorización, mediante su normativa vigente aplicable, para realizar el proceso de monitoreo y seguimiento de indicadores o bien para autorizar la información capturada.
- **Motivación:** Escribir de manera general el motivo de realizar dicho proceso o autorización de información.

"Ejemplo: Con fundamento en lo dispuesto por los artículos 5, fracción III, 8, 12, 13, fracción I, 14, fracciones I a V, 16 de la Ley de Presupuesto y Gasto Público del Estado de Puebla; 33, fracción V, de la Ley Orgánica de la Administración Pública del Estado de Puebla; 46, fracciones III, IV, V y VI, del Reglamento Interior de la Secretaría de Planeación y Finanzas, se notifica la conclusión de la captura de información sobre el avance de metas del segundo periodo de monitoreo, con el fin de iniciar el flujo de autorización ante las instancias pertinentes." **Historial de Comentarios:** En este apartado se reflejarán los comentarios de la Insitución o el perfil que realizó alguna autorización, desde nivel de "Capturista" hasta el nivel de "Autorizador DPSAG", al igual que en cada comentario aparece el Usuario del perfil autorizador y, la fecha y hora en que el comentario fue emitido.

| Comentario<br>Con Fundamento EN Lo DISPUESTO POR LOS ARTÍCULOS 5, FRACCIÓN TIL, 8, 12, 13,<br>(PACCIÓN 1, 14, FRACCIONES I A V, 16 DE LA LEY DE PRESUPUESTO Y CASTO PÚBLICO<br>POR LICA DEL ESTADO DE SUERAR AS, FRACCIONES III, 1V, V VI, DE REGAMENTO<br>INTERIOR DE LA SECRETARTA DE PLANERATO Y THANDAS, SE NOTIFICIA LA CONCULSIÓN<br>DE REVISIÓN DE LA INFORMACIÓN DE LA MATRIZ DE INDICADORES PARA RESULTADOS (MIR)<br>DE LEVOSTAMENTO POPULA EN CONCULA RESENTA DE LAS OBSENCIONES DO<br>SOLVINTADAS POR EL EJECUTOR DE CASTO XAITISA, RESENTA DE LAS OBSENCIONES DO<br>SOLVINTADAS POR EL EJECUTOR DE CASTO, ASTINISMO, ES IMPORTANTE MENCIONAR QUE ES<br>RESPONSABILIDAD DEL EJECUTOR DE LASTO VALIDAR LA CONGRUENCIA DE LA MIR DE CADA<br>UNO DE SUS PP'S. | Historial de comentarios |
|----------------------------------------------------------------------------------------------------|--------------------------|
|                                                                                                    |                          |

Una vez registrado el comentario, dará clic en **<enviar>**, posteriormente aparecerá una ventana de confirmación, dar clic en **<aceptar>**.

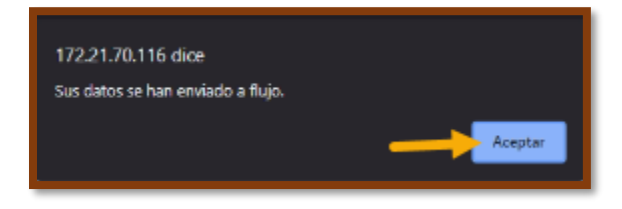

#### Autorización Capturista

Para ralizar la autorización por parte de la Institución, el usuario con el Perfil Capturista deberá posicionarse en el apartado de comentarios y, proceder a redactar la autorización correspondiente, al terminar dar clic en **<autorizar>.** El trámite pasará al paso AUTORIZACIÓN\_INSTITUCIÓN.

#### Autorización Institución

Para autorizar o devolver algún trámite deberá seleccionar **el programa presupuestario** que se encuentre en el paso AUTORIZACIÓN\_INSTITUCIÓN y posicionarse en el apartado de comentarios donde:

1. Revisará que la fundamentación y motivación del capturista sea la correcta.

2. Escribir los artículos que facultan al perfil Autorizador Institución para realizar alguna autorización, de acuerdo a los siguientes casos:

| Comentario                                                                                                    | Historial de comentarios                                                                                                    |
|----------------------------------------------------------------------------------------------------|----------------------------------------------------------------------------------------------------|
| E CON FUNDAMENTO EN LO DISENESTO PAR LOS ANTÍCULOS 5, FRACCIÓN UTL, 8, 12, 13,<br>FRACCIÓN I, 14, FRACCIONES I A V, 16 DE LA LEV DE PRESUPUESTO Y CASIO POBLICO<br>EL ESTADO DE VERLA, 15, FRACCIÓN V, DE LA LEV ORGÁNICA DE LA ADMINISTRACIÓN<br>VOBLICA DEL ESTADO DE PUESLA, 45, FRACCIÓNES III, 1V, V Y VI, DEL REGLAMENTO<br>UTRITRIM DE LA SECHENARÍA DO PLABEICIÓN Y TRUMADAS, EN UNITIFICA LA CUMULISIÓN<br>DE LA CAPUNA DE INFONNCIÓN SOBRE EL ANNACE DE METAD DEL SEGNADO PERIODO DE<br>NORLIONES, CON EL FINI DE INICIAR EL FLUJO DE AUTORIZACIÓN ANTE LAS INSTANCIAS<br>FERTIMENTES | P/07/2021 03:54:07 p. m. /LIM0820613CY2(CAPTURISTA): Con fundamento en lo dispuesto por los artículos 5, fracción III, 8, 12, 12, fracción I, 14, fracciones I a V, 16 de la Ley de Presupuesto y Gasto Público del Estado de Publica del Estado de Publica del estado de Publica del estado de Publica del estado del publica del estado del publica |

A) No existir ninguna observación, proceder a redactar la autorización correspondiente, al terminar dar clic en <autorizar>. El trámite pasará al paso AUTORIZACIÓN\_RAMO.

**B) Si existen observaciones**, el usuario deberá redactar la fundamentación y motivación con base a las observaciones detectadas, dar clic en **<devolver>.** El trámite regresará al paso CAPTURISTA.

#### Autorización Ramo

El usuario con el Perfil Autorizador Ramo podrá visualizar todos los PP's sectorizados a su Ramo, así como los pasos y estatus en los que se encuentran. Para autorizar o devolver algún trámite deberá seleccionar **el programa presupuestario** que se encuentre en el paso AUTORIZACIÓN\_RAMO y posicionarse en el apartado de comentarios donde:

1. Revisará que la fundamentación y motivación de la Institución sea la correcta.

**2. 2.** Escribir los artículos que facultan al perfil Autorizador Ramo para realizar alguna autorización, de acuerdo a los siguientes casos:

| Comentario                                                                                                    | Historial de comentarios                                                                                                    |
|----------------------------------------------------------------------------------------------------|----------------------------------------------------------------------------------------------------|
| COM FINOMENTO EN LO DISSENSITO POR LOS ARTÍCULOS 5, FRACCIÓN ITI, 8, 12, 13,<br>FRACCIÓN LA, FRACCIONES LA V, 36 DE LEV DE PRESENSENTO VESATO POBLICO<br>DEL ESTADO DE FUERIA; 33, FRACCIÓN V, DE LA LEV ORGÁNICA DE LA ADMINISTRACIÓN<br>VIELLA DE LESTADO DE FUERIA; 46, FRACCIÓN V, DE LA LEV ORGÁNICA DE LA ADMINISTRACIÓN<br>UNITENDO DE LA SECRETARÍA DE FLANERACIÓN Y EIMANZAS, SE NOTIFICA LA CONCLUSIÓN<br>DIMENTO DE LA SECRETARÍA DE FLANERACIÓN Y EIMANZAS, SE NOTIFICA LA CONCLUSIÓN<br>DIMENTON DE LA SECRETARÍA DE FLANERACIÓN Y EIMANZAS, SE NOTIFICA LA CONCLUSIÓN<br>DIMENTON DE LA SECRETARÍA DE FLANERACIÓN Y EIMANZAS, SE NOTIFICA LA CONCLUSIÓN<br>MULTORED, CON EL FINI DE INICLAR EL FLUDO DE ADTORIZACIÓN ANTE LAS INSTANCIAS<br>PERTINENTES; | 2<br>9/07/2021 03:54:07 p. m. / LTH0820643G/Y2(CAPTURISTA);<br>Con fundamento en lo dispuesto por los artículos 5, fracción III, 8, 12, 13, fracción I, 14, fracciones I a V, 16 de la<br>Ley da Presupuesto y Gasto Público del Estado de Puebla; 33, fracción V, da la Ley Orgánica de la Administración<br>Pública del Estado de Puebla; 46, fracciones III, IV, V V V, Gle Afgamento Interior de la Secretaría de Planeción y<br>Pinanzas, se notifica la conclusión de la captura de información sobre el avance de metas del segundo periodo de<br>mont/preco, con el 11/n de indicación arte las instraciós pretinentes./<br>99/07/2021 04:07:34 p. m. / LE0E0702293SA(AUTORIZADOR_INSTITUCION); |
|                                                                                                    |                                                                                                    |

A) No existir ninguna observación, procederá a redactar la autorización correspondiente, al terminar dar clic en <autorizar>. El trámite pasará al paso REVISIÓN\_DPSAG.

**B) Si existen observaciones**, el usuario deberá redactar la fundamentación y motivación con base a las observaciones detectadas, dar clic en <devolver>. El trámite regresará al paso AUTORIZACION\_INSTITUCION y/o CAPTURA, dependiendo el tipo de permiso que tenga el perfil.

#### 2.4 Atención a observaciones

En caso de existir alguna inconsistencia o que la información registrada no cumpla con lo establecido en los **Lineamientos para el Monitoreo y Seguimiento del Avance Físico y Financiero de los Indicadores de Desempeño de los Programas Presupuestarios**, los analistas de la DPSAG están facultados para emitir la "Cedula de Observaciones" a fin de garantizar que la información que se presente cuente con los estándares de calidad establecidos.

Para la atención de las observaciones se deberán seguir los siguientes pasos:

1. Descargar del apartado de Observaciones desde la pantalla de inicio, el documento adjunto donde se encuentra la **"Cédula de Observaciones".** 

- 2. Solventar las observaciones contenidas en la cédula.
- 3. Repertir el proceso para el flujo de autorización.

| Per                         |         |                                                                           |            |            |                             |             |                          |                                            |  |
|-----------------------------|---------|---------------------------------------------------------------------------|------------|------------|-----------------------------|-------------|--------------------------|--------------------------------------------|--|
| Institución                 | Reporte | Programa<br>Presupuestario                                                | Paso       | Estatus    | Monitoreo                   | FechaInicio | fechaUltimoMovimiento    | Observaciones                              |  |
| 002 EJECUTIVO<br>DEL ESTADO | 2       | E001 GESTIÓN<br>CIUDADANA DE LA<br>OFICINA DEL<br>EJECUTIVO DEL<br>ESTADO | FINALIZADO | AUTORIZADO | APLICA<br>indicadores:<br>2 | 01/01/2022  | 24/01/2022 06:55<br>p.m. | CEDULA OBSERVACIONESE001 EJECUTIVO 02.docx |  |
|                             |         |                                                                           |            |            |                             |             |                          |                                            |  |

#### 3. Generación de Reporte

SiMIDE genera el Reporte de Avance de Indicadores para Resultados, el cual muestra el avance físico y financiero de las metas acumulando al periodo a reportar.

#### 3.1 Programas Presupuestarios No Finalizados

Cuando un PP no tenga el estatus de FINALIZADO, los Reportes de Avance de Indicadores se podrán descargar desde la pantalla de inicio dando clic en el icono

🗾 , pero se emitira con una marca de agua.

| GOBIERNO DEL ESTADO DE PUEBLA<br>AVANCE DE INDICADORES PARA RESULTADOS<br>PERIODO: ENERO - DICIEMBRE DE 2021 |                                                                                    |              |                         |                     |            |                                                                       |     |                                       |          |            |                                    |                                                                |  |       |      |
|----------------------------------------------------------------------------------------------------|------------------------------------------------------------------------------------|--------------|-------------------------|---------------------|------------|-----------------------------------------------------------------------|-----|---------------------------------------|----------|------------|------------------------------------|----------------------------------------------------------------|--|-------|------|
| esponsable de<br>amo : 13 TRABA<br>stitución Resp                                                            | I Programa Presupuestario<br>JO Y PREVISIÓN SOCIAL<br>onsable: 028 INSTITUTO DE CA | PACITACIÓN P | ARA EL TR               | ABAJO DEL           | ESTADO DE  | PUEBLA                                                                |     |                                       |          |            |                                    |                                                                |  |       |      |
| Indicadores para resultados                                                                                  |                                                                                    |              |                         |                     |            | Metas                                                                 |     |                                       |          |            | Gasto Programable (Miles de Pesos) |                                                                |  |       |      |
| Programa Presupuestario / Indicador Nivel                                                                    |                                                                                    |              | Dimensión<br>a<br>Medir | Unidad de<br>Medida | Aprobada   | Aprobada Modificada Alcanzada Acarzada Acarba Acarba Acarba Alcanzada |     | taje de<br>miento<br>Alc. /<br>Mortif | Aprobado | Modificado | Devengado                          | Devengado Porcentaje de<br>Ejercicio<br>Dev / Dev<br>Anroh Mod |  |       |      |
| E067 CAPACITA                                                                                                | CIÓN PARA EL TRABAJO                                                               |              |                         |                     |            |                                                                       |     |                                       |          |            |                                    |                                                                |  | 0.00% | 0.00 |
|                                                                                                    | TASA DE DESOCUPACIÓN ESTATAL.                                                      | FIN          | ESTRATEGIO              | 0 EFICACIA          | TASA       |                                                                       |     |                                       |          |            |                                    |                                                                |  |       |      |
|                                                                                                    | PORCENTAJE DE PERSONAS<br>CAPACITADAS PARA Y EN EL TRABAJO.                        | PROPÓSITO    | ESTRATEGIO              | O EFICACIA          | PORCENTAJE |                                                                       |     |                                       |          |            |                                    |                                                                |  |       |      |
|                                                                                                    | PORCENTAJE DE PERSONAS<br>CAPACITADAS EN CURSOS PARA EL<br>TIRABAJO.               | COMPONENTE   | ESTRATEGIO              | 0 EFICACIA          | PORCENTAJE |                                                                       |     |                                       |          |            |                                    |                                                                |  |       |      |
|                                                                                                    | PORCENTAJE DE PERSONAS<br>CAPACITADAS EN CURSOS EN EL<br>TIRABAJO.                 | COMPONENTE   | ESTRATEGIC              | D EFICACIA          | PORCENTAJE | EN                                                                    | TRA | MIT                                   | EP       | AF         | ra s                               | U                                                              |  |       |      |
|                                                                                                    |                                                                                    |              |                         |                     |            |                                                                       |     |                                       |          |            |                                    |                                                                |  |       |      |

#### 3.2 Programas Presupuestarios Autorizados

Cuando un PP se encuentre con el estatus de FINALIZADO, cualquier perfil podrá descargar los reportes finales de Avance de Indicadores.

#### 4. Preguntas Frecuentes

#### 1. ¿Cómo puedo regresar a la pantalla principal del SiMIDE si ya no está el botón "regresar"?

En la parte superior de la página se encuentra una barra de navegación que permite regresar o visualizar las páginas anteriores.

# 2. Tengo dudas acerca de las cifras de presupuesto aprobado, modificado y devengado que aparecen en los informes de avance de indicadores ¿Con quién puedo rectificarlas?

Con la Dirección de Presupuesto y Política Presupuestal.

#### 3. ¿En qué parte del SiMIDE puedo verificar quién tiene el trámite?

En la parte inferior de la página al consultar los indicadores aparecen dos recuadros de comentarios que nos permitirán verificar quién tiene el trámite, fecha y hora del último.

#### 4. ¿Puedo abrir mi sesión de SiMIDE en dos sitios a la vez?

Es posible hacerlo, sin embargo, para evitar problemas en su funcionamiento es mejor abrir sesión en un solo sitio.

## 5. ¿Cuál es la dimensión y qué formato deben tener los documentos que suba como evidencia?

La dimensión máxima que se admite para las evidencias es de no más de 2 MB por archivo y deben presentarse en formato PDF, no se aceptarán evidencias en formatos editables (Word, Excel, Power Point, etc.).

#### 6. ¿Qué tipos de evidencia puedo subir y cuanto soporte de memoria tengo?

Las evidencias presentadas pueden ser: listas, fotografías, recibos, planes, programas, proyectos, contratos o bien reportes que contengan lo antes mencionado y soporta 1.5 a 2 megabytes.

#### 7. ¿Por qué el SiMIDE me aparece en color gris?

El portal del SiMIDE en color gris no significa que esté deshabilitado o bloqueado, simplemente aparece en escala de grises en periodos determinados para cumplir con los lineamientos de Veda Electoral, pero su funcionamiento no se modifica ni se ve afectado.